## **Online Application for Partnership Firm Registration:**

- 1. User Login: https://www.igrodisha.gov.in/
- 2. Then click on Online Partnership Firm.

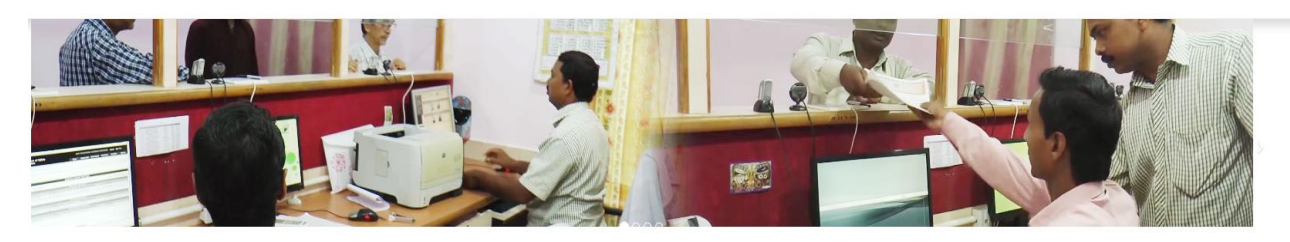

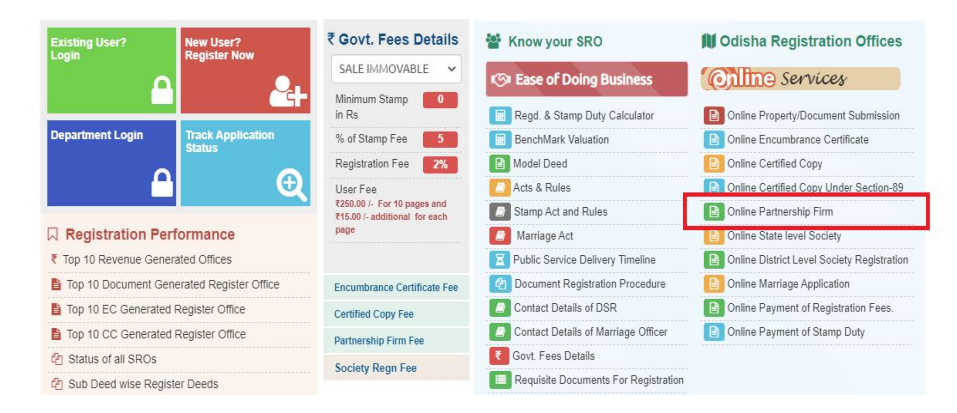

3. The Following Pup-up screen will be displayed after clicking on Online Partnership Firm. Then click on Online Application Link for new Registration.

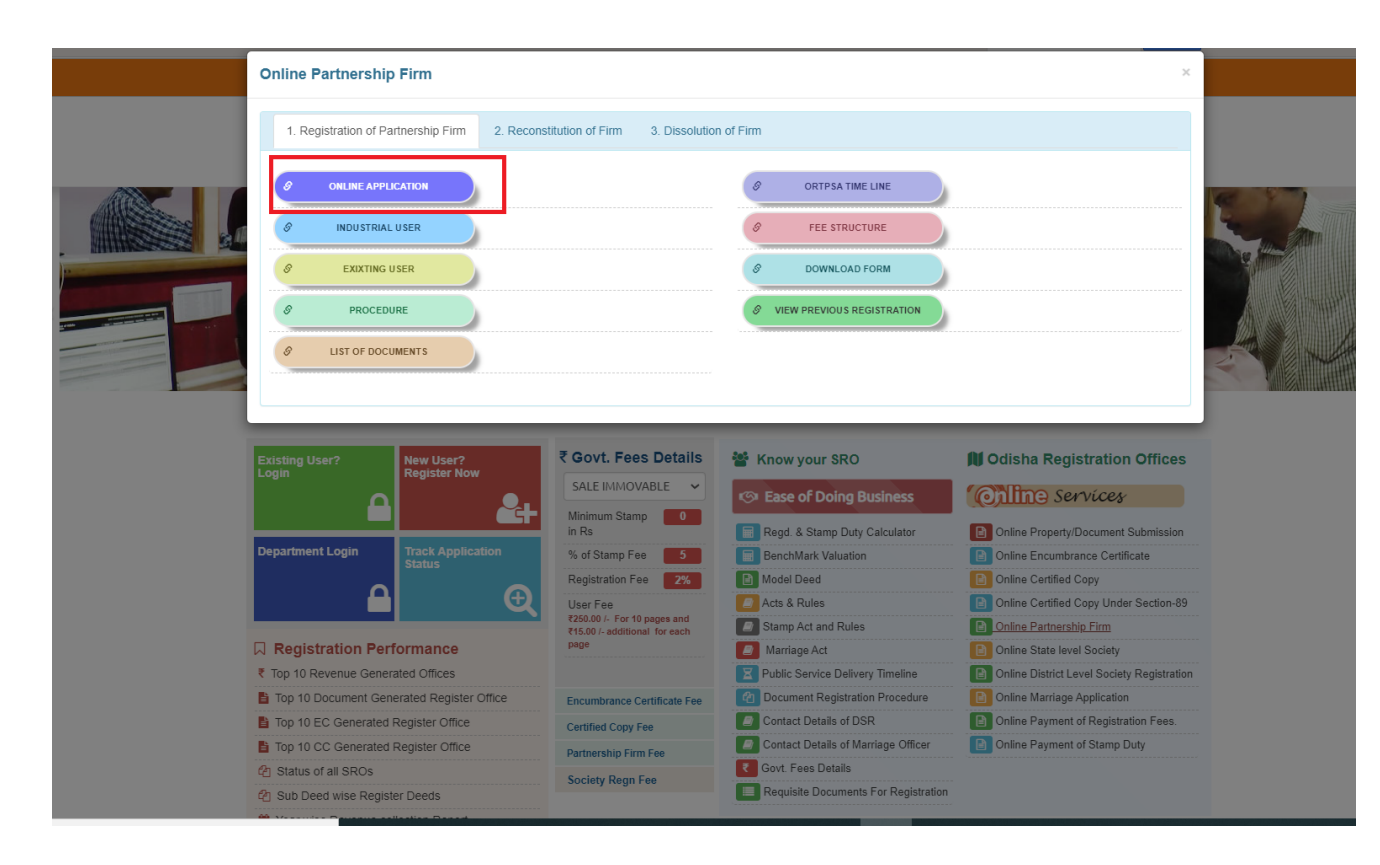

4. After Clicking On Online Application link the following screen will be displayed, where the applicant will submit the new login details for Partnership Firm Registration

|                                                      | Check Availability                                   |
|------------------------------------------------------|------------------------------------------------------|
| Minimum of 6 and maximum of 10 characters in length. |                                                      |
|                                                      |                                                      |
| Select                                               | •                                                    |
|                                                      |                                                      |
| 727048                                               |                                                      |
|                                                      | Minimum of 6 and maximum of 10 characters in length. |

5. After successful registration, the applicant will be redirected to the following screen to enter the Firm Registration application details, where the option for new application will be displayed under Partnership Firm. For Registration of New Partnership Firm, the applicant needs to select the Nature of Sub deed as highlighted in below Screen.

| Document Submission     | FIRM DETAIL PARTNERS DETAILS           |                       |                                                           |                       |     |
|-------------------------|----------------------------------------|-----------------------|-----------------------------------------------------------|-----------------------|-----|
| Encumbrance Certificate | Application Id :                       | Not Yet Generated     |                                                           |                       |     |
| B Partnershin Firm      | Nature of Sub Deed :                   | REGISTRATION OF FIRMS | ~                                                         |                       |     |
| Apply New Firm          | Application Date :                     | 🛔 09-AUG-2021         | * Capital Amount :                                        | CAPITAL AMOUNT        | ٦.  |
| View Application Status | Name of The Firm :                     | AME OF THE FIRM       | * Total No of Partners :                                  | LOTAL NO OF PARTNERS  | ٦٠  |
| Society Registration    | Duration of Firm :                     | At Will               | <ul> <li>No of Pages in the Partnership Deed :</li> </ul> | NO OF PAGE            | ٦.  |
| E Certified Copy        | Principal Place of Business            |                       |                                                           |                       |     |
| Marriage                | Country :                              | INDIA                 | State                                                     | : ODISHA 🗸            | · • |
|                         | District :                             | Select                | Pin Code                                                  | PIN CODE              | •   |
|                         | House /Street /Lane :                  | A HOUSE /STREET /LANE | * Village / Town / City                                   | VILLAGE / TOWN / CITY | •   |
|                         | Is other Place of Business available : |                       |                                                           |                       |     |
|                         |                                        | Clear                 | Add                                                       |                       |     |

6. After Entering the required firm Details the user needs to click on Next Button for next Page.

|   | Application ID : 1                     | 820210800742          |            |                                    | Application Type :      | REGISTRATIC     | N OF FIRMS  |      |   |   |
|---|----------------------------------------|-----------------------|------------|------------------------------------|-------------------------|-----------------|-------------|------|---|---|
|   | FIRM DETAIL PARTNERS DETAILS           |                       |            |                                    |                         |                 |             |      |   |   |
|   | Application Id :                       | 1820210800742         |            |                                    |                         |                 |             |      |   |   |
|   | Nature of Sub Deed :                   | REGISTRATION OF FIRMS | ~          |                                    |                         |                 |             |      |   |   |
|   | Application Date :                     | a 09-AUG-2021         |            | •                                  | Capital Amount :        | <u>a</u> 500000 |             |      |   | • |
| ļ | Name of The Firm :                     | M/S MASS INFRA TECH   |            | •                                  | Total No of Partners :  | <u>a</u> 2      |             |      |   | • |
|   | Duration of Firm :                     | At Will               | ~          | <ul> <li>No of Pages in</li> </ul> | the Partnership Deed :  | ـ 10            |             |      |   | • |
|   | Principal Place of Business            |                       |            |                                    |                         |                 |             |      |   |   |
|   | Country :                              | INDIA                 | ~          | •                                  | State :                 | ODISHA          |             |      | ~ | * |
|   | District :                             | KHURDA                | ~          | •                                  | Pin Code :              | 251012          | 2           |      |   | * |
|   | House /Street /Lane :                  | 📥 ACHARYA VIHAR       |            | •                                  | Village / Town / City : | 🛓 KHURI         | AC          |      |   | * |
|   | Is other Place of Business available : |                       |            |                                    |                         |                 |             |      |   |   |
|   |                                        |                       | Clear      | Add                                |                         |                 |             |      |   |   |
|   | Firm Details                           |                       |            |                                    |                         |                 |             |      |   |   |
|   | FIRM NAME                              | CAPITAL AMOUNT        | PRESENT    | TATION DATE                        | TO TAL NO OF PAR THE    | R               | NO OF PAGES | EDIT |   |   |
|   | M/S MASS INFRA TECH                    | 500000                | 09/Aug/202 | 21                                 | 2                       |                 | 10          | 8    |   |   |
|   |                                        |                       | Cancel     | Next                               |                         |                 |             |      |   |   |

7. After entering Firm details, Partner screen will be displayed the user needs to enter at least two partners.

|                                           | Application ID : 1820210800742  |               | Appli                   | ation Type : REGISTRATIO    | N OF FIRMS      |                            |
|-------------------------------------------|---------------------------------|---------------|-------------------------|-----------------------------|-----------------|----------------------------|
| FIRM DETAIL PARTNERS DETAILS              |                                 |               |                         |                             |                 |                            |
| N                                         | me: 🙈 NAME                      |               | *                       | ge: 🛕 AGE                   | * Gender 💿 Male | <ul> <li>Female</li> </ul> |
| Relation/Relation Na                      | me : FATHER 🗸                   | RELATION NAME | * Cas                   | te: 🛕 CASTE                 |                 | *                          |
| Profess                                   | on : SERVICE                    | ~             | * Religi                | on : HINDUISM               |                 | ~ *                        |
| Mobile Num                                | er: 🙈 MOBILE NUMBER             |               | * Email                 |                             | S               |                            |
| Firm Joining D                            | ate : 🚊   FIRM JOINING DATE     |               | * Partner Share Amo     | unt: 🚊 PARTNER SHAP         | RE              |                            |
| Aadhaar                                   | No: 🛕 AADHAAR NO                |               | Pan I                   | No: 🔺 PAN NO                |                 |                            |
| Identity Pr                               | oof : VOTER ID                  | ~             | * Id Proof N            |                             | BER             | *                          |
| Same As Identity P                        | oof: 🔽                          |               |                         |                             |                 |                            |
| Address Pr                                | oof: VOTER ID                   | ~             | * Address Proof N       | o.: 🔺 ADDRESS PRO           | OF NUMBER       | *                          |
| Identity Proof Scan C                     | py : Choose File No file chosen |               | * Address Proof Scan Co | py : Choose File No file ch | nosen           | *                          |
| N.B. : All Partners Share amount should b | e equal to the Capital amount   |               |                         |                             |                 |                            |
| Address Details Cour                      | ry : INDIA                      | ~             | * SI                    | ate : ODISHA                |                 | × *                        |
| Dist                                      | ict : KHURDA                    | ~             | * Pin Co                | de : 🚊 PIN CODE             |                 | *                          |
| House /Street /La                         | ne : 🔒 HOUSE /STREET /LAN       | E             | * Village / Town / C    | City : 🛕 VILLAGE / TOW      | VN / CITY       | *                          |
|                                           |                                 | С             | ear Add                 |                             |                 |                            |
| PARTNER NAME                              | MOBILE NUMBER                   | SHARE AMO     | UNT DATE OF JOIN        |                             | ACTIO           | N                          |
| ASUTODSH SAMAL                            | 9778519709                      | 250000        | 09/aug/2021             |                             | <b>a c</b>      |                            |
| SUJIT SINGH                               | 9778519709                      | 250000        | 09/aug/2021             |                             | 8               | 1                          |
|                                           |                                 |               |                         |                             |                 |                            |
|                                           |                                 | E             | Back Next               |                             |                 |                            |

8. Then the user needs to upload the required supportive Documents.

| Home<br>Inspector General Of Registration<br>Revenue & Disaster Management Department<br>Govt. Of Odisha                                                                     |                            | Atertes Hetelle |
|----------------------------------------------------------------------------------------------------|----------------------------|-----------------|
| FILE UPLOAD CONFIRMATION PRINT RECEIPT                                                                                                    |                            |                 |
| * Photo copy of Registered partnership deed attested by Gazetted Officer / Notary Public                                                                                     | Choose File No file chosen | View            |
| = All documents as per Business activity Proposed in the Firm                                                                                                    | Choose File No file chosen | View            |
| <ul> <li>Application in prescribed format         (N.B : Please upload the signed application form as per the prescribed format.) Download prescribed format     </li> </ul> | Choose File No file chosen | View            |
| Back Next                                                                                                    |                            |                 |

9. Then it will automatically calculate and show the total amount to be paid to avail the service.

| Principal Place of Business |                   | Application Id :18202108 | 00742          |          |                      |                 |         |      |
|-----------------------------|-------------------|--------------------------|----------------|----------|----------------------|-----------------|---------|------|
| HOUSE /STREET /LANE         |                   | VILLAGE / TOWN / CITY    |                | PIN CODE | DISTRICT             | STATE           | COUNTRY | EDIT |
| ACHARYA VIHAR               |                   | KHURDA                   |                | 751012   | KHURDA               | ODISHA          | INDIA   | ß    |
| Partner Details             |                   |                          |                |          |                      |                 |         |      |
| PARTENER NAME               | MOBILE NU         | IMBER                    | CAPITAL AMOUNT |          | DATE OF JOIN IN FIRM |                 | ACTION  |      |
| ASUTODSH SAMAL              | 9778519709        |                          | 250000         |          | 09/aug/2021          |                 | 8       |      |
| SUJIT SINGH                 | 9778519709        |                          | 250000         |          | 09/aug/2021          |                 |         |      |
| Name of                     | the Firm: A M/S M | ASS INFRATECH            |                |          | Ν                    | o of Page :     | 0       |      |
| Applicat                    | ion Date: 6 09/AU | G/2021                   |                |          | Capit                | al Amount : 💿 5 | 00000   |      |
| User Fee                    | Payable: 250      |                          |                |          | Total No             | of Parties: 2   |         |      |
| Applica                     | tion Fee: 2       |                          |                |          |                      |                 |         |      |
| Registra                    | tion Fee: 3       |                          |                |          |                      |                 |         |      |
| Total Fee                   | Payable: 255      |                          |                |          |                      |                 |         |      |

10. The applicant will click on the "Pay Now" button to proceed for payment; it will redirect to the Treasury Payment Gateway.

| 1<br>Challan Details           | I                    | 2<br>Depositor D         | Details          | C             | onfirm Det | ails   |          | 4<br>Make Paymer | nt       |
|--------------------------------|----------------------|--------------------------|------------------|---------------|------------|--------|----------|------------------|----------|
| Confirm Details ⑦              |                      |                          |                  |               |            |        |          |                  |          |
| Please check the entered det   | tails before proceed | ing to pay               | ment             |               |            |        |          |                  |          |
| Challan Purpose                |                      |                          |                  |               |            |        |          |                  |          |
| Head of Account                | Purpose              |                          |                  | Amount        | Challan I  | Number | C        | hallan Date      |          |
| 1475-00-200-0135-<br>02001-000 | RegFee               |                          |                  | 3.00          |            |        |          |                  |          |
| 0030-03-104-0135-<br>01053-000 | GovtFee              |                          |                  | 43.50         |            |        |          |                  |          |
| 1475-00-200-0094-<br>02001-000 | ApplicationFee       |                          |                  | 2.00          |            |        |          |                  |          |
| Agency Share Deta              | ails                 |                          |                  |               |            |        |          |                  |          |
| Agency Identifier              |                      | Descrip                  | tion             |               |            |        |          | Agenc            | y amount |
| 0000-00-000-0000-00000-        | -001                 | Terraci                  | s Technologies L | td            |            |        |          |                  | 203.00   |
| 0000-00-000-0000-00000-        | -002                 | TDS                      |                  |               |            |        |          |                  | 3.50     |
| Department Specif              | fic Informatio       | on                       |                  |               |            |        |          |                  |          |
| Department Reference ID        | Additional           | Informati                | on 1             | Additional In | formation  | 2      | Addition | al Information 3 |          |
| 1093411926                     | 1820210              | 1820210800742            |                  |               |            |        |          |                  |          |
| Additional Information 4       | Additional           | Additional Information 5 |                  | Additional In | formation  | 6      |          |                  |          |
| Depositor Details              |                      |                          |                  |               |            |        |          |                  |          |
| Depositor Name                 | Address Li           | ne1                      |                  | Address Line  | 2          |        | State    |                  |          |
| M/S MASS INFRA TECH            | ACHARY               | HARYA VIHAR              |                  |               |            |        | ODISH    | A                |          |

| District                 | Pin    | Phone Number | Email |
|--------------------------|--------|--------------|-------|
| KHURDA                   | 754006 | 7504963466   |       |
| Total Amount             |        |              |       |
|                          | 255.00 |              |       |
| Depositor Identification | 1      |              |       |
| Identification Type      |        | ID number    |       |
|                          |        |              |       |
| ID description           |        |              |       |
|                          |        |              |       |
| ➡ Previous     Next ✓    |        |              |       |

11. Then applicant will choose the payment option as SBI ePay.

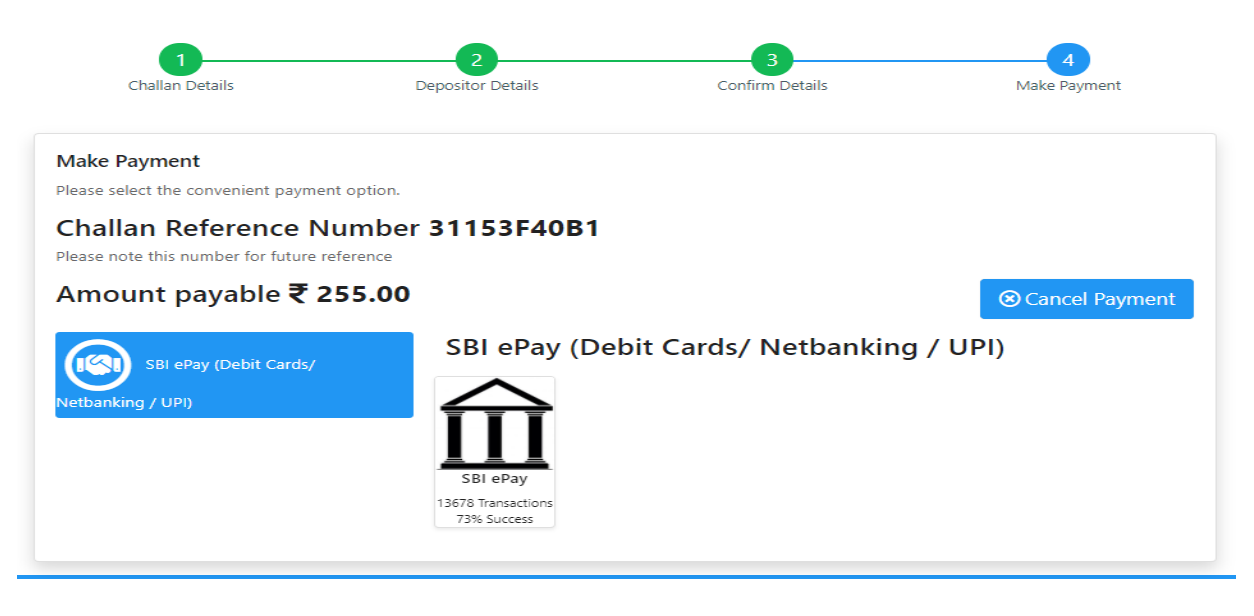

12. After that validating the captcha and proceed to payment option.

| Challan Details                                                                           | 2<br>Depositor Details                                                                                                  | 3<br>Confirm Details                                     | 4<br>Make Payment |  |
|-------------------------------------------------------------------------------------------|----------------------------------------------------------------------------------------------------|----------------------------------------------------------|-------------------|--|
| Make Payment                                                                              | stice                                                                                                    |                                                          |                   |  |
| Challan Reference Nur<br>Please note this number for future refer<br>Amount payable ₹ 255 | Accept Terms and Condi<br>Selected Payment Mode<br>SBI ePay (Debit Cards/ Netba<br>Selected Bank<br>SBI ePay<br>Bemarke | nking / UPI)                                             | © Cancel Payment  |  |
|                                                                                           | firm payment Accept the iFMS Odisha Por <b>k744y</b> C                                                                  | ✓<br>tal's terms and conditions.<br>Captcha ◆<br>k744y ✓ |                   |  |
|                                                                                           |                                                                                                    | ed to Payment Cancel                                     |                   |  |

13. Then choose the Payment option and pay the required fee.

## **O**SBIePay

only at contact-based points of usage [viz. ATM's and Point of Sale (POS) devices] within India. For card not present (Domestic and International) transactions Card holder has to enable the card for s

| Payment Details    |                                                   |                           |
|--------------------|---------------------------------------------------|---------------------------|
| Debit/Credit Card  | Please enter your card details                    | Order Summary             |
| 1 Internet Banking | Card Number                                       | Order No.:<br>31153E40B1  |
| u≈ BHIM UPI        | Expiry Date/Valid Thru CVV/CVC 4-DB4              | 2 Marshart Nama           |
| ち NEFT             | Month Vear V                                      | Odisha Cyber Treasury DTI |
|                    | Name of the card holder           Name as on card | Amount: 255.00            |
|                    | Use your GSTIN for claiming input tax (Optional)  | Processing fee:           |
|                    | Pay Now                                           | 031.                      |
|                    |                                                   | Cancel Total:             |
|                    |                                                   | APM ID: PG_TRANS_396      |

You can check the transaction status using the following link - Click Here

14. After successful payment the application will automatically redirect to www.igrodisha.gov.in site and money receipt will be generated.

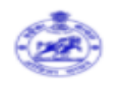

## Firm Registration Money Receipt

| A                              | pplication No  | :     | 1820210800742                |
|--------------------------------|----------------|-------|------------------------------|
| Date                           | of Application | :     | 09-AUG-2021                  |
| Name Of The Firm               |                | :     | M/S MASS INFRA TECH          |
| Fees P                         | aid (User Fee) | :     | 255                          |
| Bank                           | Tansaction No  | :     | 31153F4493                   |
| Challan Transaction No         |                | :     | 3535796598 <mark>4</mark> 26 |
| Bank Tansaction Date           |                | :     | 09-AUG-2021                  |
| <b>Bank Transaction Status</b> |                | :     | Payment Successful.          |
|                                | Procced        | Print |                              |

15. Once the application is applied online, it will come to the respective Dealing Officer Home Page for first level verification. Dealing officer can login in the "Department Login" Option in the Home Page.

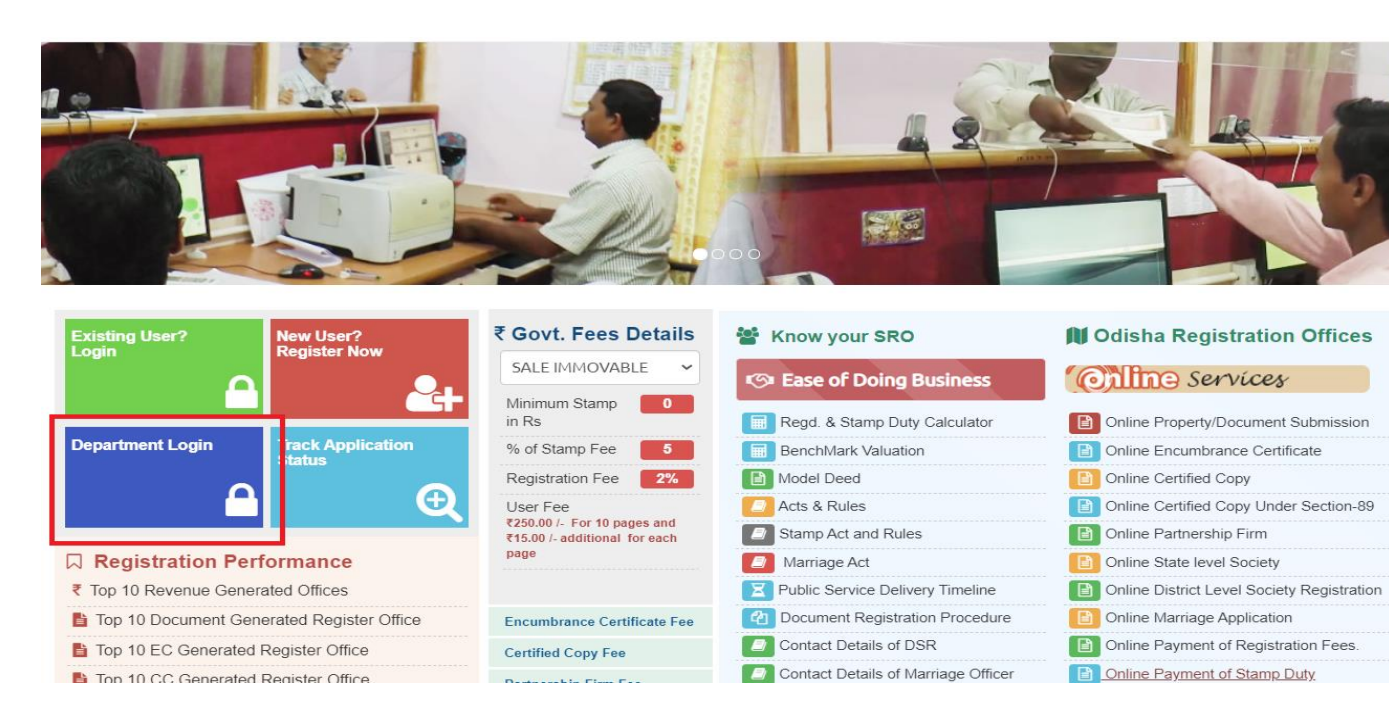

| hinnarian y zevy z vyse      | DEPARTMENT LOG IN or SIGN UP                              |
|------------------------------|-----------------------------------------------------------|
|                              | A LOGIN ID                                                |
|                              | A PASSWORD                                                |
|                              |                                                           |
|                              | A ENTER CODE                                              |
|                              | Enter Below Image                                         |
|                              | 262398 3                                                  |
|                              | ABack to Home LOGIN                                       |
|                              |                                                           |
| ber berthister to friends in |                                                           |
|                              | Fornat User Id 7. Fornat Password 7 New User Registration |
|                              |                                                           |
|                              |                                                           |
|                              |                                                           |

16. The respective Dealing Officer can view the online application for Partnership Firm Registration

|                      |                                | APPLICATION LIST                                                                                                    |                                    |                                                                                                    |                                                                                                    |                                  |          |           |                                                                                                    |                                                                |
|----------------------|--------------------------------|----------------------------------------------------------------------------------------------------|------------------------------------|----------------------------------------------------------------------------------------------------|----------------------------------------------------------------------------------------------------|----------------------------------|----------|-----------|----------------------------------------------------------------------------------------------------|----------------------------------------------------------------|
| Society Registration |                                | APPROVAL PENDING LIST                                                                                                    | r.                                 |                                                                                                    |                                                                                                    |                                  | S        | earch for |                                                                                                    |                                                                |
| Application Status   |                                | 720210800715                                                                                                    | 720210800715 REGISTRATION OF FIRMS |                                                                                                    | SAINATH AGENCIES                                                                                                    |                                  | -AUG-21  | Online    | Print Receipt                                                                                            |                                                                |
| B Partnership Firm   |                                | 1320210800716                                                                                                    | REGISTRATI                         | ON OF FIRMS                                                                                                    | CHANDAN JEWELLERS                                                                                                    | 03-                              | -AUG-21  | Online    | Print Receipt                                                                                            |                                                                |
|                      |                                | 720210800717                                                                                                    | REGISTRATI                         | ON OF FIRMS                                                                                                    | M/S RATNA INFRA AND CONSTRUCTION                                                                                                    | 03-                              | -AUG-21  | Online    | Print Receipt                                                                                            |                                                                |
|                      |                                | <u>1820210800718</u>                                                                                                    | REGISTRATI                         | ON OF FIRMS                                                                                                    | SHREE BDM INDUSTRIES                                                                                                    | 03-                              | -AUG-21  | Online    | Print Receipt                                                                                            |                                                                |
|                      |                                | 1820210800726                                                                                                    | REGISTRATI                         | ON OF FIRMS                                                                                                    | SHREE JAGANNATH INDUSTRIES                                                                                                    | 04-                              | -AUG-21  | Online    | Print Receipt                                                                                            |                                                                |
|                      |                                | 2720210800737                                                                                                    | REGISTRATI                         | ON OF FIRMS                                                                                                    | M/S OM VEDMATA FILLING STATION                                                                                                    | 08-                              | -AUG-21  | Online    | Print Receipt                                                                                            |                                                                |
|                      | 2720210800737<br>1820210800742 |                                                                                                    |                                    |                                                                                                    | M/S MASS INFRA TECH                                                                                                    |                                  |          | Online    |                                                                                                    |                                                                |
|                      |                                | 1820210800742                                                                                                    | REGISTRATI                         | ON OF FIRMS                                                                                                    | M/S MASS INFRA TECH                                                                                                    | 09-                              | -AUG-21  | Online    | Print Receipt                                                                                            |                                                                |
|                      |                                | 1820210800742<br>Reconstitution Rema                                                                                                    | REGISTRATI                         | ON OF FIRMS                                                                                                    | M/S MASS INFRA TECH                                                                                                    | 09-                              | -AUG-21  | Online    | Print Receipt                                                                                            |                                                                |
|                      |                                | 1820210800742<br>Reconstitution Rema<br>APPLICATION ID                                                                                                    | REGISTRATIO                        | ON OF FIRMS                                                                                                    | M/S MASS INFRA TECH                                                                                                    | 09-                              | P-AUG-21 | Online    | Print Receipt<br>DAT                                                                                     | TE                                                             |
|                      |                                | Reconstitution Remains APPLICATION ID                                                                                                    | REGISTRATI                         | ON OF FIRMS<br>APPLICATION TYPE<br>RECONSTITUTION OF FIRMS                                                                                                    | N/S MASS INFRA TECH<br>FIRM NAME<br>N/S PARTHASARATHI TALKIEI                                                                                                    | 09-<br>5                         | ₽-AUG-21 | Online    | Print Receipt<br>DAT<br>09-Fi                                                                            | ПЕ<br><sup>:</sup> ЕВ-18                                       |
|                      |                                | 1820210800742<br>Reconstitution Rema<br>APPLICATION ID<br>2201800155<br>18201800309                                                                                                    | REGISTRATI                         | APPLICATION TYPE<br>RECONSTITUTION OF FIRMS<br>RECONSTITUTION OF FIRMS                                                                                                    | N/S MASS INFRA TECH<br>FIRM NAME<br>N/S PARTHASARATHI TALKIEI<br>N/S SRI GURU BROTHERS                                                                                           | 09-<br>5                         | -AUG-21  | Online    | Print Receipt DAT 09-Fi 15-M                                                                             | TE<br>FEB-18<br>4AR-18                                         |
|                      |                                | IS20210800742           Reconstitution Rem.           APPLICATION ID           201800155           18201800309           4201800347                                                                     | REGISTRATI                         | APPLICATION TYPE<br>RECONSTITUTION OF FIRMS<br>RECONSTITUTION OF FIRMS<br>RECONSTITUTION OF FIRMS                                                                                  | W/S MASS INFRA TECH<br>FIRM NAME<br>M/S PARTHASARATHI TALKIE<br>M/S SRI GURU BROTHERS<br>M/S AKASH ENTERPRISERS                                                                  | 09-<br>5                         | P-AUG-21 | Online    | Print Receipt           DAT           09-Fi           15-M           22-M                                | IE<br>FEB-18<br>MAR-18<br>MAR-18                               |
|                      |                                | IB20210800742           Reconstitution Rem.           APPLICATION ID           2201800155           18201800309           4201800347           30201800350                                              | REGISTRATI                         | APPLICATION TYPE<br>RECONSTITUTION OF FIRMS<br>RECONSTITUTION OF FIRMS<br>RECONSTITUTION OF FIRMS<br>RECONSTITUTION OF FIRMS                                                       | M/S MASS INFRA TECH FIRM NAME P/S PARTHASARATHI TALKIEI P/S SRI GURU BROTHERS M/S AKASH ENTERPRISERS P/S VESAJ PATAL & PARTNER                                                   | 99<br>5<br>5                     | P-AUG-21 | Online    | Print Receipt           09-Fi           15-M           22-M           23-M                               | TE<br>*EB-18<br>4AR-18<br>4AR-18<br>4AR-18                     |
|                      |                                | IB20210800742           Reconstitution Rem.           APPLICATION ID           2201800155           18201800309           4201800347           30201800350           1201800391                         | REGISTRATI                         | APPLICATION TYPE<br>RECONSTITUTION OF FIRMS<br>RECONSTITUTION OF FIRMS<br>RECONSTITUTION OF FIRMS<br>RECONSTITUTION OF FIRMS<br>RECONSTITUTION OF FIRMS                            | M/S MASS INFRA TECH FIRM NAME M/S PARTHASARATHI TALKIEI M/S SRI GURU BROTHERS M/S AKASH ENTERPRISERS M/S VESAJ PATAL & PARTNER M/S MAA KARADEI COAL TRA                          | 09-<br>5<br>S<br>NSPORT FIRM     | -AUG-21  | Online    | Print Receipt           09-Fi           15-M           22-M           23-M           04-A                | TE<br>FEB-18<br>MAR-18<br>MAR-18<br>MAR-18<br>MAR-18           |
|                      |                                | IB20210800742           Reconstitution Remain           APPLICATION ID           2201800155           18201800309           4201800347           30201800350           1201800391           17201800912 | REGISTRATI                         | APPLICATION TYPE<br>RECONSTITUTION OF FIRMS<br>RECONSTITUTION OF FIRMS<br>RECONSTITUTION OF FIRMS<br>RECONSTITUTION OF FIRMS<br>RECONSTITUTION OF FIRMS<br>RECONSTITUTION OF FIRMS | M/S MASS INFRA TECH FIRM NAME M/S PARTHASARATHI TALKIEI M/S SRI GURU BROTHERS M/S VASH ENTERPRISERS M/S VESAJ PATAL & PARTHER M/S MAA KARADEI COAL TRA M/S UNIVERSAL SECURITY SU | S<br>S<br>NSPORT FIRM<br>ERVICES | -AUG-21  | Online    | Print Receipt           09-Fi           15-M           22-M           23-M           04-A           21-A | TE<br>FEB-18<br>MAR-18<br>MAR-18<br>MAR-18<br>MAR-18<br>MUG-18 |

17. The respective Dealing Officer verifies the details of the application by downloading the supportive documents uploaded by the applicant. In case of any query raised, the same shall be put in the remarks column and forwarded to the 2<sup>nd</sup> level of verification i.e. Section officer.

|                             | Application ID :    | 1820210800742         |                |                    | Application         | Type : REGISTRATIO | ON OF FIRMS |         |
|-----------------------------|---------------------|-----------------------|----------------|--------------------|---------------------|--------------------|-------------|---------|
| APPLICATION DETAIL          | FILE UPLOAD         | MARK                  |                |                    |                     |                    |             |         |
|                             | Application Id      | 1820210800742         | Name Of The    | Firm: M/S MASS INF | RATECH              |                    |             |         |
|                             | Presentation Date : | 09-AUG-21             | No Of F        | Page: 10           |                     |                    |             |         |
|                             | User Fee Paid :     | 0                     | Capital Am     | ount : 500000      |                     |                    |             |         |
| Principal Place of Business |                     |                       |                |                    |                     |                    |             |         |
| HOUSE /STREET /LANE         |                     | VILLAGE / TOWN / CITY |                | DISTRICT           | PIN CODE            | STATE              | COUNTRY     | ACTION  |
| ACHARYA VIHAR               |                     | KHURDA                |                | KHURDA             | 751012              | ODISHA             | INDIA       | View De |
| Partner Details             |                     |                       |                |                    |                     |                    |             |         |
| PARTENER NAME               | MOBILE              | NUMBER                | CAPITAL AMOUNT |                    | DATE OF JOIN IN FIF | RM                 | ACTION      |         |
| ASUTODSH SAMAL              | 977851970           | 9                     | 250000         |                    | 09/aug/2021         |                    | View Det    | ails    |
| SUJIT SINGH                 | 977851970           | 9                     | 250000         |                    | 09/aug/2021         |                    | View Det    | ails    |
|                             |                     |                       | Back           | Next               |                     |                    |             |         |

| _ |                                                                                          |                                        |
|---|------------------------------------------------------------------------------------------|----------------------------------------|
|   | Application ID : 1820210800742                                                           | Application Type : REGISTRATION OF FIR |
|   | APPLICATION DETAIL FILE UPLOAD REMARK                                                    |                                        |
|   | * Application in prescribed format                                                       | View                                   |
|   | * Photo copy of Registered partnership deed attested by Gazetted Officer / Notary Public | View                                   |
|   | * All documents as per Business activity Proposed in the Firm                            | View                                   |
|   | Back Next                                                                                |                                        |

|                           | VERIFY CHECKLIST                                                                                                    |     |   |
|---------------------------|----------------------------------------------------------------------------------------------------|-----|---|
| 1                         | Name of the firm at 1st. 3rd & dot Line in the application form as well as in the Partnership Deed should be correctly mentione.                                                              | Yes | Γ |
| 2                         | Name of the partner at the 2nd line in the application form should be correctly mentioned.                                                                                                    | Yes | Γ |
| 3                         | Principal Place of business should be correctly mentioned in the application form as well as in the Partnership Deed.                                                                         | Yes |   |
| 4                         | Other Place of Business should be correctly mentioned in the application form as well as in the Partnership Deed.                                                                             | Yes |   |
| 5                         | Full name of all the partners with their Full Permanent Address should be mentioned in the application form as well as in the Partnership Deed.                                               | Yes |   |
| 6                         | Date of Joining of the partners should be greater than the date of Execution of the Partnership Deed.                                                                                         | Yes |   |
| 7                         | Provision of duration in the application form and in the partnership Deed.                                                                                                    | Yes |   |
| 8                         | Total Duration of the mentioned in the application form and Partnership Deed.                                                                                                    | Yes |   |
| 9                         | Full signature of all the partners or their authorized agent in the application form                                                                                                    | Yes |   |
| 10                        | Signatures of the partners in the Form of Verification/ Each Page of Deed/Back side of the Stamp Pape.                                                                                        | Yes |   |
| 11                        | Signature of each partner in the form of verification indicating his/her name Father/Husband's Name/Age and Religion.                                                                         | Yes |   |
| 12                        | The full Signature of virtness in the form of verification can be a Gazetted Officer OR Advocate / Notary OR Honorary Magistrate of Registration Accountant with his Seal of Official Address | Yes |   |
| 13                        | Proof of regulate fee of registration in the proper Head of Account and Original Treasury Challan to be submitted                                                                             | Yes |   |
| 14                        | The Original Partnership Deed should be executed on Non-Judicial Stamp Papers of RS 200/- (Rupees Tivo Hundred)                                                                               | Yes |   |
| 15                        | The date of Execution mentioned in the Partnership Deed must be prior to the date of purchase of Non-Judicial Stamp Paper                                                                     | Yes |   |
| 16                        | The Objective of the Business should be specifically & clearly mentioned in the Partnership Deed                                                                                              | Yes |   |
| 17                        | Signatures of all the Partners should be captured in the Partnership Deed in presence of the witness with their full Address                                                                  | Yes |   |
| 18                        | Eract Percentage of Share, Profit & Loss of each partners in the Partnership Deed must be mentioned                                                                                           | Yes | Γ |
| 19                        | Self-Attested Photographs of the partners enclosed.                                                                                                    | Yes |   |
| 20                        | Audhar card and PAN card of each partner should be encolsed with self attesed/notrised.                                                                                                    | Yes |   |
| 21                        | Whether the deed of partnership registered earlier or not, produce affidavit.                                                                                                    | Yes |   |
| 22                        | Whether the Capital investment or initial capital investment mentioned in the deed of partnership Regards                                                                                     | Yes |   |
| 23                        | Initial cutting must be attested.                                                                                                    | Yes |   |
| 24                        | Xerox of deed ansated.                                                                                                    | Yes | Γ |
| 25                        | Residential proof principal place of business (firm)                                                                                                    | Yes |   |
| All the above beregistere | e requirement are in order and all theprovision of Section – 58 of LP. Act, 1932 have been applied with Hence the Firm M/S MASS INFRA TECH. ACHARYA VIHAR, XHURDA may<br>d.                   |     |   |
| Ren                       | nark: All Documents are verified and found ok as per the application, you may proceed for registration                                                                                        |     |   |
|                           | Forward                                                                                                    |     |   |

18. Once the application is forwarded by the dealing officer, it will come to respective section officer Home Page for necessary verification. Section officer can login in the "Department Login" Option in the Home Page.

| In Marine Contractor | DEPARTMENTLOG IN or SIGN UP                              |
|----------------------|----------------------------------------------------------|
|                      | A LOGIN ID                                               |
|                      | Login Id                                                 |
|                      | A PASSWORD                                               |
|                      |                                                          |
|                      | A INTER CODE                                             |
|                      | Enter Below Image                                        |
|                      | 252398 C                                                 |
|                      | MBack to Home LOGIN                                      |
|                      | Forget User Id 2 Forget Parsword 2 New User Registration |
|                      |                                                          |

19. The Section Officer verifies the details of the application for Partnership Firm Registration application along with the payment details.

| PROVAL PENDI                                                                          | NG LIST                                                                                     |                                                         |                                                                                              |   | Search                                       | for                                                |               |
|---------------------------------------------------------------------------------------|---------------------------------------------------------------------------------------------|---------------------------------------------------------|----------------------------------------------------------------------------------------------|---|----------------------------------------------|----------------------------------------------------|---------------|
| APPLICATION I                                                                         | D APPLICATION                                                                               | TYPE                                                    | FIRM NAME                                                                                    | D | ATE                                          | SOURCE                                             | FEE COLLECT   |
| <u>7201700137</u>                                                                     | REGISTRATION C                                                                              | OF FIRMS                                                | M/S SAI LEGAL CONSULTANCY & SOLUTIONS(SLCS)                                                  | 3 | 1-0CT-17                                     | Offline                                            | Print Receipt |
| 18202000028                                                                           | REGISTRATION (                                                                              | OF FIRMS                                                | M/S. GUNDICHA KUMAR RANASINGHA                                                               | 0 | 9-JAN-20                                     | Offline                                            | Print Receipt |
| 1820210800742                                                                         | REGISTRATION O                                                                              | OF FIRMS                                                | M/S MASS INFRA TECH                                                                          | 0 | 9-AUG-21                                     | Online                                             | Print Receipt |
|                                                                                       |                                                                                             |                                                         |                                                                                              |   |                                              | 1                                                  |               |
| Pending Docur                                                                         | nents                                                                                       |                                                         |                                                                                              |   | Search                                       | for                                                |               |
| Pending Docur<br>APPLICATION<br>ID                                                    | nents                                                                                       | DATE                                                    | FIRM NAME                                                                                    |   | Search                                       | for                                                |               |
| Pending Docur<br>APPLICATION<br>ID<br>1820210800744                                   | APPLICATION TYPE<br>REGISTRATION OF FIRMS                                                   | <b>DATE</b><br>09-AUG-<br>21                            | FIRM NAME<br>DEVDASH TECHNOLOGY VENTURE                                                      |   | Search STATUS<br>Pending at                  | for<br>Data entry                                  |               |
| Pending Docur<br>APPLICATION<br>ID<br>1820210800744<br>1820210800743                  | APPLICATION TYPE<br>REGISTRATION OF FIRMS<br>REGISTRATION OF FIRMS                          | DATE<br>09-AUG-<br>21<br>09-AUG-<br>21                  | FIRM NAME<br>DEVDASH TECHNOLOGY VENTURE<br>DEVDASH TECHNOLOGY CENTURE                        |   | Search STATUS<br>Pending at<br>Pending at    | for<br>Data entry<br>Data entry                    |               |
| Pending Docur<br>APPLICATION<br>ID<br>1820210800744<br>1820210800743<br>1820210800742 | APPLICATION TYPE<br>REGISTRATION OF FIRMS<br>REGISTRATION OF FIRMS<br>REGISTRATION OF FIRMS | DATE<br>09-AUG-<br>21<br>09-AUG-<br>21<br>09-AUG-<br>21 | FIRM NAME<br>DEVDASH TECHNOLOGY VENTURE<br>DEVDASH TECHNOLOGY CENTURE<br>M/S MASS INFRA TECH |   | Search<br>STATUS<br>Pending at<br>Pending at | for<br>Data entry<br>Data entry<br>Section officer |               |

| APPLICATION DETAIL          | Application ID :    | 1820210800742         |                |                    | Application         | Type : REGISTRATIO | ON OF FIRMS |           |
|-----------------------------|---------------------|-----------------------|----------------|--------------------|---------------------|--------------------|-------------|-----------|
|                             | Application Id :    | 1820210800742         | Name Of The F  | Firm: M/S MASS INF | RATECH              |                    |             |           |
|                             | Presentation Date : | 09-AUG-21             | No Of P        | age: 10            |                     |                    |             |           |
|                             | User Fee Paid :     | 0                     | Capital Amo    | ount : 500000      |                     |                    |             |           |
| Principal Place of Business |                     |                       |                |                    |                     |                    |             |           |
| HOUSE /STREET /LANE         |                     | VILLAGE / TOWN / CITY |                | DISTRICT           | PIN CODE            | STATE              | COUNTRY     | ACTION    |
| ACHARYA VIHAR               |                     | KHURDA                |                | KHURDA             | 751012              | ODISHA             | INDIA       | View Deta |
| Partner Details             |                     |                       |                |                    |                     |                    |             |           |
| PARTENER NAME               | MOBILE              | NUMBER                | CAPITAL AMOUNT |                    | DATE OF JOIN IN FIR | RM                 | ACTION      |           |
| ASUTODSH SAMAL              | 977851970           | 9                     | 250000         |                    | 09/aug/2021         |                    | View Detai  | ls        |
| SUJIT SINGH                 | 977851970           | 9                     | 250000         |                    | 09/aug/2021         |                    | View Detai  | ls        |
|                             |                     |                       | Back           | Next               |                     |                    |             |           |

| Application ID : 1820210800742                                                           | Application Type : REGISTRATION OF FI |
|------------------------------------------------------------------------------------------|---------------------------------------|
| APPLICATION DETAIL FILE UPLOAD REMARK                                                    |                                       |
| * Application in prescribed format                                                       | View                                  |
| * Photo copy of Registered partnership deed attested by Gazetted Officer / Notary Public | View                                  |
| * All documents as per Business activity Proposed in the Firm                            | View                                  |
|                                                                                          | Back Next                             |

20. The respective section Officer forwards the application to the Registrar of Firm for approval of the Firm Registration. In case of any query the same shall be entered as remark and marked in the checklist provided for this purpose before forwarding to Registrar of Firm for verification and approval.

|                  | VERIFY CHECKLIST                                                                                                    |        |      |
|------------------|----------------------------------------------------------------------------------------------------|--------|------|
| 1                | Name of the firm at 1st, 3rd & 6th Line in the application form as well as in the Partnership Deed should be correctly mentione.                                                             | Yes    |      |
| 2                | Name of the partner at the 2nd line in the application form should be correctly mentioned.                                                                                                   | Yes    |      |
| 3                | Principal Place of business should be correctly mentioned in the application form as well as in the Partnership Deed.                                                                        | Yes    | -    |
| 4                | Other Place of Business should be correctly mentioned in the application form as well as in the Partnership Deed.                                                                            | Yes    |      |
| 5                | Full name of all the partners with their Full Parmanent Address should be mentioned in the application form as well as in the Partnership Deed.                                              | Yes    |      |
| 6                | Date of Joining of the partners should be greater than the date of Execution of the Partnership Deed.                                                                                        | Yes    |      |
| 7                | Provision of duration in the application form and in the partnership Deed.                                                                                                    | Yes    |      |
| 8                | Total Duration of the mentioned in the application form and Partnership Deed.                                                                                                    | Yes    |      |
| 9                | Full signature of all the partners or their authorized agent in the application form                                                                                                    | Yes    |      |
| 10               | Signatures of the partners in the Form of Verification/ Each Page of Deed/Back side of the Stamp Pape.                                                                                       | • Yes  |      |
| 11               | Signature of each partner in the form of verification indicating his/her name Pather/Husband's Name/Age and Religion.                                                                        | Yes    |      |
| 12               | The full Signature of witness in the form of verification can be a Gazetted Officer OR Advocate / Notary OR Honorary Magistrate of Registration Accountant with his Seal of Official Address | Yes    |      |
| 13               | Proof of requisite fee of registration in the proper Head of Account and Original Treasury Challan to be submitted                                                                           | Yes    |      |
| 14               | The Original Partnership Deed should be executed on Non-Judicial Stamp Papers of RS 200/- (Rupees Tivo Hundred)                                                                              | • Yes  |      |
| 15               | The date of Execution mentioned in the Partnership Deed must be prior to the date of purchase of Non-Judicial Stamp Paper                                                                    | • Yes  |      |
| 16               | The Objective of the Business should be specifically & clearly mentioned in the Partnership Deed                                                                                             | Yes    |      |
| 17               | Signatures of all the Partners should be captured in the Partnership Deed in presence of the witness with their full Address                                                                 | Yes    |      |
| 18               | Eract Percentage of Share, Profit & Loss of each partner in the Partnership Deed must be mentioned                                                                                           | • Yes  |      |
| 19               | Self-Attested Photographs of the partners enclosed.                                                                                                    | Yes    |      |
| 20               | Aadhar card and PAN card of each partner should be encoleed with self attesed/notrised.                                                                                                    | • Yes  |      |
| 21               | Whether the deed of partnership registered earlier or not, produce affidavit.                                                                                                    | Yes    |      |
| 22               | Whether the Capital investment or initial capital investment mentioned in the deed of partnership Regards                                                                                    | Yes    |      |
| 23               | Initial cutting must be attested.                                                                                                    | • Yes  |      |
| 24               | Xerox of deed attested.                                                                                                    | • Yes  |      |
| 25               | Residential proof principal place of business (firm)                                                                                                    | Yes    |      |
| All the above re |                                                                                                    |        |      |
|                  |                                                                                                    |        |      |
|                  | OFFICER REMARK REMARK                                                                                                    |        | DAT  |
| A DEALING O      | FFICER All Documents are verified and found ok as per the application, you may proceed for registration                                                                                      | 09-08- | 2021 |
| Ren              | nark ·                                                                                                    |        |      |
|                  | vai subbotrive docrimento site venined and ronud ok                                                                                                    |        |      |
|                  |                                                                                                    |        |      |
|                  | Forward                                                                                                    |        |      |

21. The respective Registrar of Firm/Approver will get the alert for the approval or in case of any query to be addressed to the applicant of the Firm Registration application in their home Page.

| PPLICATION LIS                                    | ਸ                     |                                       |                                             |                       |              |                 |               |
|---------------------------------------------------|-----------------------|---------------------------------------|---------------------------------------------|-----------------------|--------------|-----------------|---------------|
| PROVAL PENDI                                      |                       |                                       |                                             |                       | Search f     | or              |               |
|                                                   |                       |                                       | FIRM NAME                                   | D                     | ATE          | SOURCE          | FEE COLLECT   |
| <u>7201700137</u>                                 | REGISTRATION          | OF FIRMS                              | M/S SAI LEGAL CONSULTANCY & SOLUTIONS(SLCS) | 31                    | -OCT-17      | Offline         | Print Receipt |
| 18202000028                                       | REGISTRATION          | OF FIRMS                              | M/S. GUNDICHA KUMAR RANASINGHA              | 09                    | JAN-20       | Offline         | Print Receipt |
| 1820210800742                                     | REGISTRATION          | OF FIRMS                              | M/S MASS INFRA TECH                         |                       | -AUG-21      | Online          | Print Receipt |
| Pending Docum                                     | nents                 |                                       |                                             |                       | Search 1     | or              |               |
| APPLICATION                                       | APPLICATION TYPE      | DATE                                  | FIRM NAME                                   | s                     | TATUS        |                 |               |
| 1820210800744 REGISTRATION OF FIRMS 09-AUG-<br>21 |                       | MS 09-AUG- DEVDASH TECHNOLOGY VENTURE |                                             |                       | Pending at I | Data entry      |               |
| 1820210800743 REGISTRATION OF FIRMS 09-AUG-<br>21 |                       | 09-AUG-<br>21                         | DEVDASH TECHNOLOGY CENTURE                  | Pending at Data entry |              |                 |               |
| 1820210800742                                     | REGISTRATION OF FIRMS | 09-AUG-<br>21                         | M/S MASS INFRA TECH                         |                       | Pending at 3 | Section officer |               |
| 1000010000741                                     | DEGISTRATION OF FIRMS | 00.4110                               | CIM DETAIL                                  |                       |              |                 |               |

|                                  | Application ID : 1820210800742               |                |                 | Applica         | tion Type : REGIST | RATION OF FIRMS     |        |
|----------------------------------|----------------------------------------------|----------------|-----------------|-----------------|--------------------|---------------------|--------|
| APPLICATION DETAIL               | FILE UPLOAD REMARK                           |                |                 |                 |                    |                     |        |
|                                  | Application Id : 1820210800742               | Name Of The I  | Firm : M/S MASS | INFRA TECH      |                    |                     |        |
|                                  | Presentation Date : 09-AUG-21                | No Of F        | age: 10         |                 |                    |                     |        |
|                                  | User Fee Paid : 0                            | Capital Am     | ount : 500000   |                 |                    |                     |        |
| Principal Place of Business      |                                              |                |                 |                 |                    |                     |        |
| HOUSE /STREET /LANE              | VILLAGE / TOWN /                             | CITY           | DISTRICT        | PIN CODE        | STATE              | COUNTRY             | ACTIC  |
| ACHARYA VIHAR                    | KHURDA                                       |                | KHURDA          | 751012          | ODISHA             | INDIA               | View   |
| Partner Details                  |                                              |                |                 |                 |                    |                     |        |
| PARTENER NAME                    | MOBILE NUMBER                                | CAPITAL AMOUNT |                 | DATE OF JOIN IN | IFIRM              | ACTION              |        |
| ASUTODSH SAMAL                   | 9778519709                                   | 250000         |                 | 09/aug/2021     |                    | View De             | tails  |
| SUJIT SINGH                      | 9778519709                                   | 250000         |                 | 09/aug/2021     |                    | View De             | tails  |
|                                  |                                              | Back           | Next            |                 |                    |                     |        |
|                                  | Application ID : 1820210800                  | 742            |                 |                 | Applic             | ation Type : REGIST | RATION |
| APPLICATION DETAIL               | FILE UPLOAD REMARK                           |                |                 |                 |                    |                     |        |
| * Application in prescribed form | nat                                          |                |                 |                 | View               |                     |        |
| * Photo copy of Registered par   | tnership deed attested by Gazetted Officer / | Notary Public  |                 |                 | View               |                     |        |
| * All documents as per Busines   | activity Proposed in the Firm                |                |                 |                 | View               |                     |        |
| All documents as per busine.     |                                              |                |                 |                 |                    |                     |        |

22. The Registrar of Firm can process the application by checking the section officer and dealing officer remark and check list. If the registrar of firm is satisfied with the checklist and remarks then he can approve the application otherwise can revert or reject the application. In case of any query to be addressed to the applicant the Registrar of Firm will revert the application for necessary re-submission.

|            |                                                                                                    |             | VERIF       | Y CH  | HECKL    | IST                                                                                                    |                  |
|------------|----------------------------------------------------------------------------------------------------|-------------|-------------|-------|----------|----------------------------------------------------------------------------------------------------|------------------|
|            | Dealing Officer Checklist Details                                                                                                    |             |             |       |          | Section Officer Checklist Details                                                                                                    |                  |
| 1          | Name of the firm at 1st, 3rd & 6th Line in the application form as well as in the Partnership Deed should be correctly mentione.                                                                | ® Yes       | O No        | 1 [   | 1        | Name of the firm at 1st, 3rd & 6th Line in the application form as well as in the Partnership Deed should be correctly mentione.                                               |                  |
| 2          | Name of the partner at the 2nd line in the application form should be correctly mentioned.                                                                                                    | · Yes       | No          | 11    | 2        | Name of the partner at the 2nd line in the application form should be correctly mentioned.                                                                                     |                  |
| 3          | Principal Place of business should be correctly mentioned in the application form as well as in the Partnership Deed.                                                                           | ® Yes       | ି No        | 1     | 3        | Principal Place of business should be correctly mentioned in the application form as well as in the Partnership Deed.                                                          |                  |
| 4          | Other Place of Business should be correctly mentioned in the application form as well as in the Partnership Deed.                                                                               | ® Yes       | No          |       | 4        | Other Place of Business should be correctly mentioned in the application form as well as in the Partnership Deed.                                                              |                  |
| 5          | Full name of all the partners with their Full Permanent Address should be mentioned in the application form as well as in the Partnership Deed.                                                 | ® Yes       | $\odot$ No  | 1     | 5        | Full name of all the partners with their Full Permanent Address should be mentioned in the application form as well as in the Partnership Deed.                                |                  |
| 6          | Date of Joining of the partners should be greater than the date of Execution of the Partnership Deed.                                                                                           | ® Yes       | O No        | 1     | 6        | Date of Joining of the partners should be greater than the date of Execution of the Partnership Deed.                                                                          |                  |
| 7          | Provision of duration in the application form and in the partnership Deed.                                                                                                    | Yes         | O No        |       | 7        | Provision of duration in the application form and in the partnership Deed.                                                                                                    |                  |
| 8          | Total Duration of the mentioned in the application form and Partnership Deed.                                                                                                    | Yes         | O No        |       | 8        | Total Duration of the mentioned in the application form and Partnership Deed.                                                                                                  |                  |
| 9          | Full signature of all the partners or their authorized agent in the application form                                                                                                    | ® Yes       | $\odot$ No  | 1 [   | 9        | Full signature of all the partners or their authorized agent in the application form                                                                                           |                  |
| 10         | Signatures of the partners in the Form of Venfication/ Each Page of Deed/Back side of the Stamp Page.                                                                                           | · Yes       | O No        |       | 10       | Signatures of the partners in the Form of Verification/ Each Page of Deed/Back side of the Stamp Pape.                                                                         |                  |
| 11         | Signature of each partner in the form of verification indicating his/her name Father/Husband's Name/Age and Religion.                                                                           | Yes         | O No        |       | 11       | Signature of each partner in the form of verification indicating his/her name Father/Husband's Name/Age and Religion.                                                          |                  |
| 12         | The full Signature of witness in the form of verification can be a Gazetted Officer OR Advocate / Notary OR Honorary Magistrate of Registration Accountant with his Seal of<br>Official Address | Yes         | O No        |       | 12       | The full Signature of witness in the form of verification can be a Gazetted Officer OR Advocate / Notary OR Honorary Magistrate of Registration Accountant<br>Official Address | with his Seal of |
| 13         | Proof of requisite fee of registration in the proper Head of Account and Original Treasury Challan to be submitted                                                                              | ® Yes       | O No        | 1 [   | 13       | Proof of requisite fee of registration in the proper Head of Account and Original Treasury Challan to be submitted                                                             |                  |
| 14         | The Driginal Partnership Deed should be executed on Non-Judicial Stamp Papers of RS 200/- (Rupees Two Hundred)                                                                                  | Yes         | O No        |       | 14       | The Original Partnership Deed should be executed on Non-Judicial Stamp Papers of RS 200/- (Rupees Two Hundred)                                                                 |                  |
| 15         | The date of Execution mentioned in the Partnership Deed must be prior to the date of purchase of Non-Judicial Stamp Paper                                                                       | ® Yes       | $\odot$ No  | 1 [   | 15       | The date of Execution mentioned in the Partnership Deed must be prior to the date of purchase of Non-Judicial Stamp Paper                                                      |                  |
| 16         | The Objective of the Business should be specifically & clearly mentioned in the Partnership Deed                                                                                                | Yes         | O No        | 1     | 16       | The Objective of the Business should be specifically & clearly mentioned in the Partnership Deed                                                                               |                  |
| 17         | Signatures of all the Partners should be captured in the Partnership Deed in presence of the witness with their full Address                                                                    | ® Yes       | $\odot$ No  | 1 [   | 17       | Signatures of all the Partners should be captured in the Partnership Deed in presence of the witness with their full Address                                                   |                  |
| 18         | Exact Percentage of Share, Profit & Loss of each partner in the Partnership Deed must be mentioned                                                                                              | ® Yes       | O No        |       | 18       | Exact Percentage of Share, Profit & Loss of each partner in the Partnership Deed must be mentioned                                                                             |                  |
| 19         | Self-Attested Photographs of the partners enclosed.                                                                                                    | Yes         | O No        |       | 19       | Self-Attested Photographs of the partners enclosed.                                                                                                    |                  |
| 20         | Aadhar card and PAN card of each partner should be encolsed with self attesed/notrised.                                                                                                    | Yes         | O No        |       | 20       | Aadhar card and PAN card of each partner should be encolsed with self attesed/notrised.                                                                                        |                  |
| 21         | Whether the deed of partnership registered earlier or not, produce affidavit.                                                                                                    | ® Yes       | O No        |       | 21       | Whether the deed of partnership registered earlier or not, produce affidavit.                                                                                                  |                  |
| 22         | Whether the Capital investment or initial capital investment mentioned in the deed of partnership Regards                                                                                       | Yes         | O No        |       | 22       | Whether the Capital investment or initial capital investment mentioned in the deed of partnership Regards                                                                      |                  |
| 23         | Initial cutting must be attested.                                                                                                    | Yes         | $\odot$ No  |       | 23       | Initial cutting must be attested.                                                                                                    |                  |
| 24         | Xerox of deed attested.                                                                                                    | ® Yes       | O No        |       | 24       | Xerox of deed attested.                                                                                                    |                  |
| 25         | Residential proof principal place of business (firm)                                                                                                    | ® Yes       | O No        |       | 25       | Residential proof principal place of business (firm)                                                                                                    |                  |
|            |                                                                                                    |             |             |       |          |                                                                                                    |                  |
| All the al | ove requirement are in order and all theprovision of Section – 58 of I.P. Act, 1932 have been applied with. Hence the Firm WS MASS INFRA TECH. ACH                                              | HARYA VIHAR | t ,KHURDA m | ay be | register | d.                                                                                                    |                  |
|            |                                                                                                    |             |             |       |          |                                                                                                    |                  |
| . DEA      | OFFICER REMARK All Documents are verified and found ok as per the application, you may proceed for regist                                                                                       | tration     |             |       |          | REMARK                                                                                                    | 09-08-2          |
| er DOA     |                                                                                                    |             |             |       |          |                                                                                                    |                  |
| 🕹 SEC      | All supportive documents are verified and found ok                                                                                                    |             |             |       |          |                                                                                                    | 09-08-2          |
|            | Remark :                                                                                                    |             |             |       |          |                                                                                                    |                  |
|            |                                                                                                    |             |             |       |          |                                                                                                    |                  |
|            |                                                                                                    | Approv      | re & Sign   | Rejec | at R     | event                                                                                                    |                  |
|            |                                                                                                    |             |             |       |          |                                                                                                    |                  |

23. In case of approval, the details will be checked by the Registrar of Firm before approval and digital signature. The Digitally signed certificate of the partnership firm can be viewed for printing and will be sent to the applicant for viewing and printing in its home page.

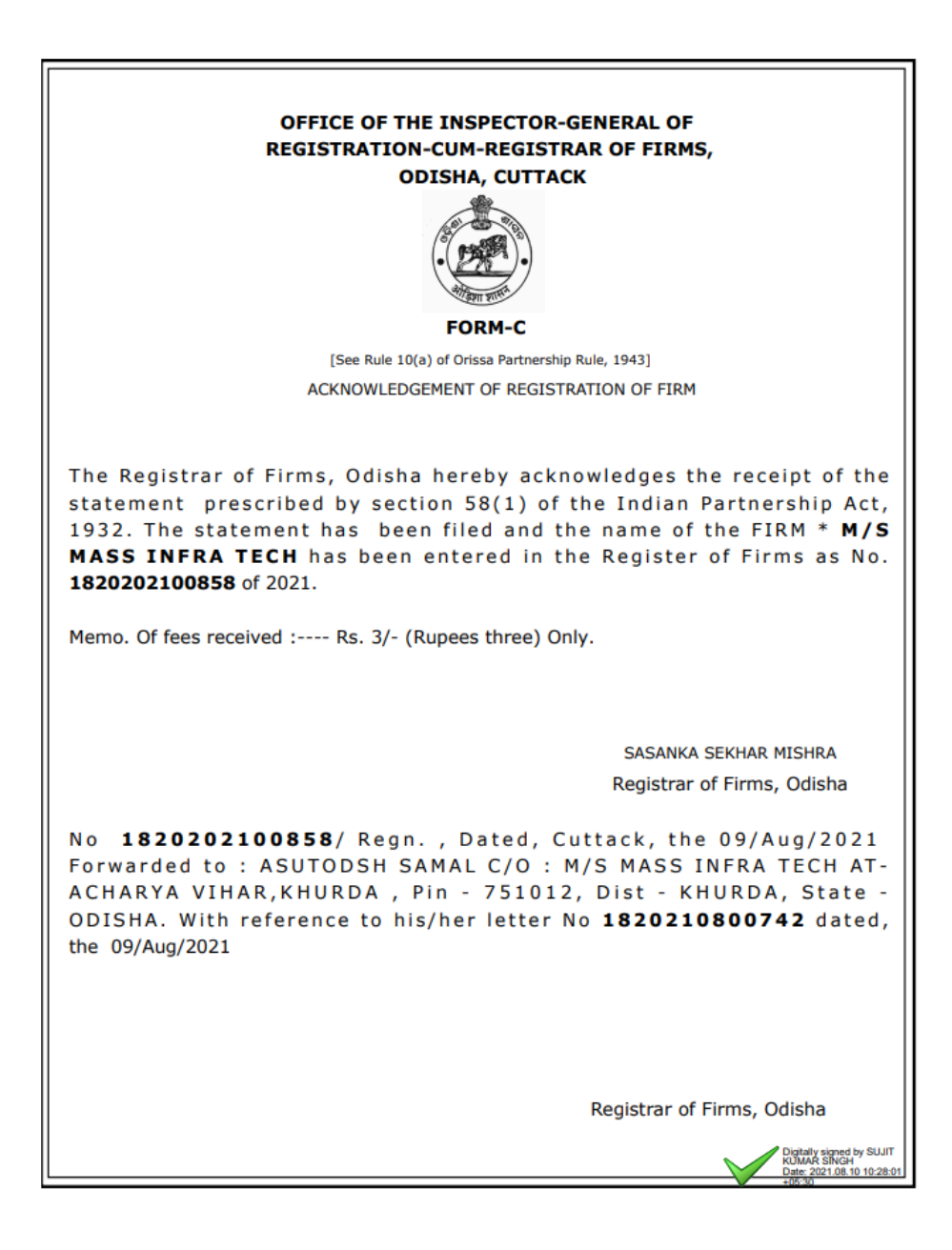